## Innloggingsproblemer pga passord

Alle som har kjøpt studiet ved MedLearn skal ha fått e-post med førstegangs passord.

#### Steg 1: Finn frem student e-post og passord

Du har fått tilsendt brukernavn og passord til din private-e-postadresse (som var brukt under bestilling av studiet/kurs). Denne e-posten inneholder informasjon om brukernavn og passord.

Eksempel på slik e-post:

| Hei og velkommen som student ved MedLearn                                                                                                    |
|----------------------------------------------------------------------------------------------------|
| Du er i ferd med å starte opp din utdanning, og neste steg er å logge på minside.medlearn.no og læringsplattformen Canvas. Du finner også link til Min side under Logg inn på medlearn.no. Benytt følgende innloggingsinformasjon:                                                                                                    |
| Brukernavn: @edu.medlearn.no<br>Førstegangspassord:                                                                                                    |
| Min side gir deg oversikt over påmeldt utdanning, og annen nyttig informasjon. Herfra kan du gå videre til læringsplattformen Canvas, hvor faginnholdet ligger. Som student hos oss får du også<br>tilgang til Office 365 med blant annet skriveprogrammer og student-epost (Outlook). Du vil motta informasjon fra oss til din student-epost gjennom hele studieløpet. Husk at du alltid ved<br>pålogging eller endring av passord skal benytte brukernavnet (epostadressen) du har mottatt fra oss. |
| Har du spørsmål i forbindelse med innlogging eller annet, vennligst kontakt oss på studieleder@medlearn.no eller ring oss på telefon 67 58 88 00 og oppgi ditt brukernavn.                                                                                                    |
| Hilsen studieadministrasjonen i Medlearn                                                                                                    |
| Med vennlig hilsen<br>Ingjerd Mathisen<br>Studiekonsulent                                                                                                    |
| MedLearn                                                                                                    |

#### Steg 2: Tast inn student e-post og trykk "Neste"

Her taster du inn ditt student brukernavn

| Microsoft<br>Logg på<br>Får du ikke tilgang til kontoen? |
|----------------------------------------------------------|
| Neste                                                    |
| S Påloggingsalternativer                                 |
|                                                          |

#### Steg 3: Velg deretter "Jeg har glemt passordet"

| ←<br>Skriv inn passord                        |  |
|-----------------------------------------------|--|
| Passord<br>Jeg har glemt passordet<br>Logg på |  |
|                                               |  |

#### Steg 4: Skriv inn koden under

Her taster du inn ditt student brukernavn

### Få tilgang til kontoen igjen

#### Hvem er du?

Hvis du vil gjenopprette kontoen, begynner du med å skrive inn e-postadressen eller brukernavnet og tegnene i bildet eller lyden nedenfor.

E-post eller brukernavn: \*

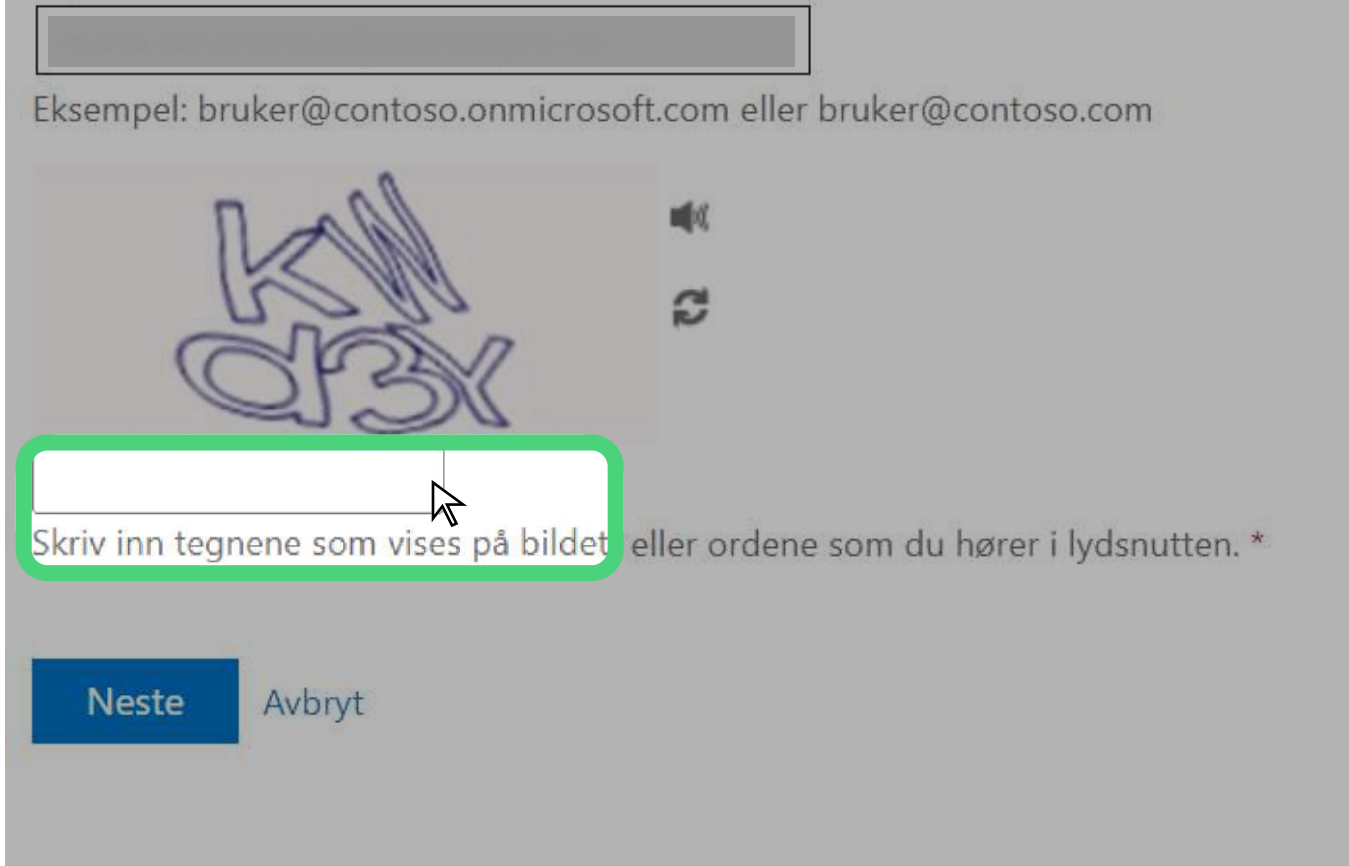

# Steg 5: Velg "Tekst mobiltelefon", skriv inn nummeret også trykk "Tekst"

Her taster du inn telefonnummeret ditt

| Få tilgang til ko                    | ntoen igjen                                                                                                    |
|--------------------------------------|----------------------------------------------------------------------------------------------------|
| <b>bekreftelsestrinn 1</b> > velg e  | t nytt passord                                                                                                    |
| Velg kontaktmetoden vi skal bruke ti | il bekreftelse:                                                                                                    |
| • Tekst mobiltelefonen               | Du må angi hele mobiltelefonnummeret (*******03) nedenfor for å beskytte<br>kontoen din. Du vil deretter få en tekstmelding med en bekreftelseskode som du<br>kan bruke til å tilbakestille passordet.<br>Angi telefonnummeret ditt |

Om du har endret passord og ikke husker denne følg disse stegene:

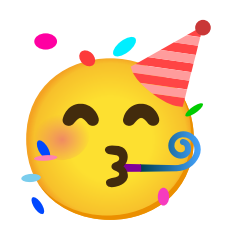

### Gratulerer! Du er nå pålogget.

Husk å lagre "Canvas" som favoritter!

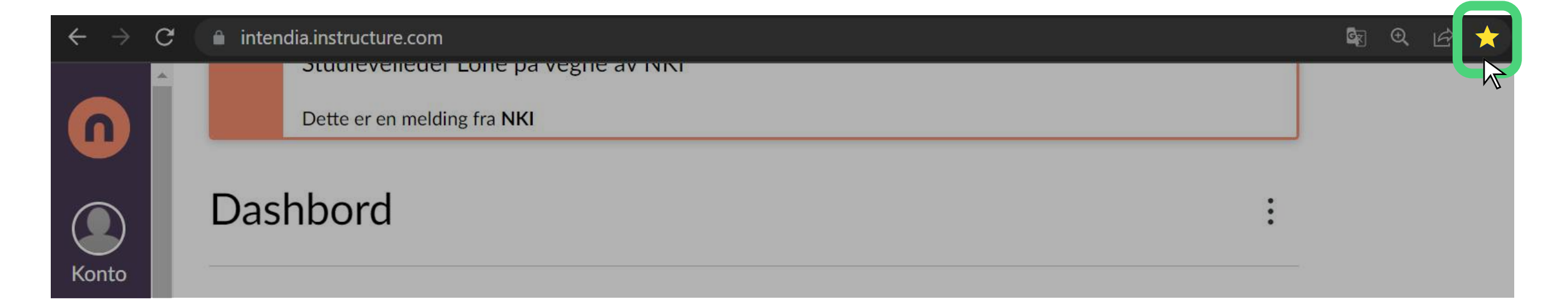